# STEFE® SEPPP0

#### Képes használati útmutató

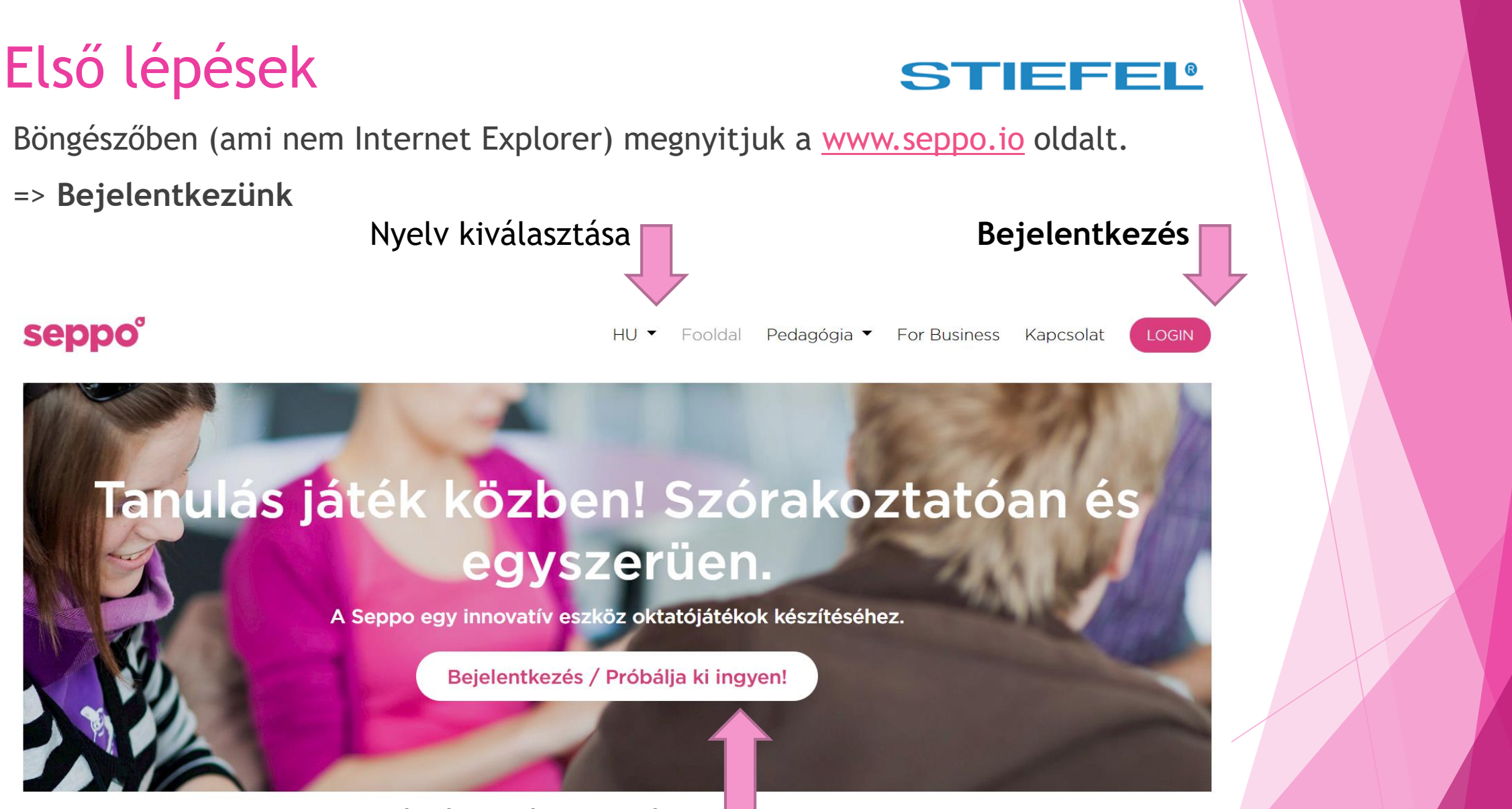

Regisztráció a próbaverzióhoz

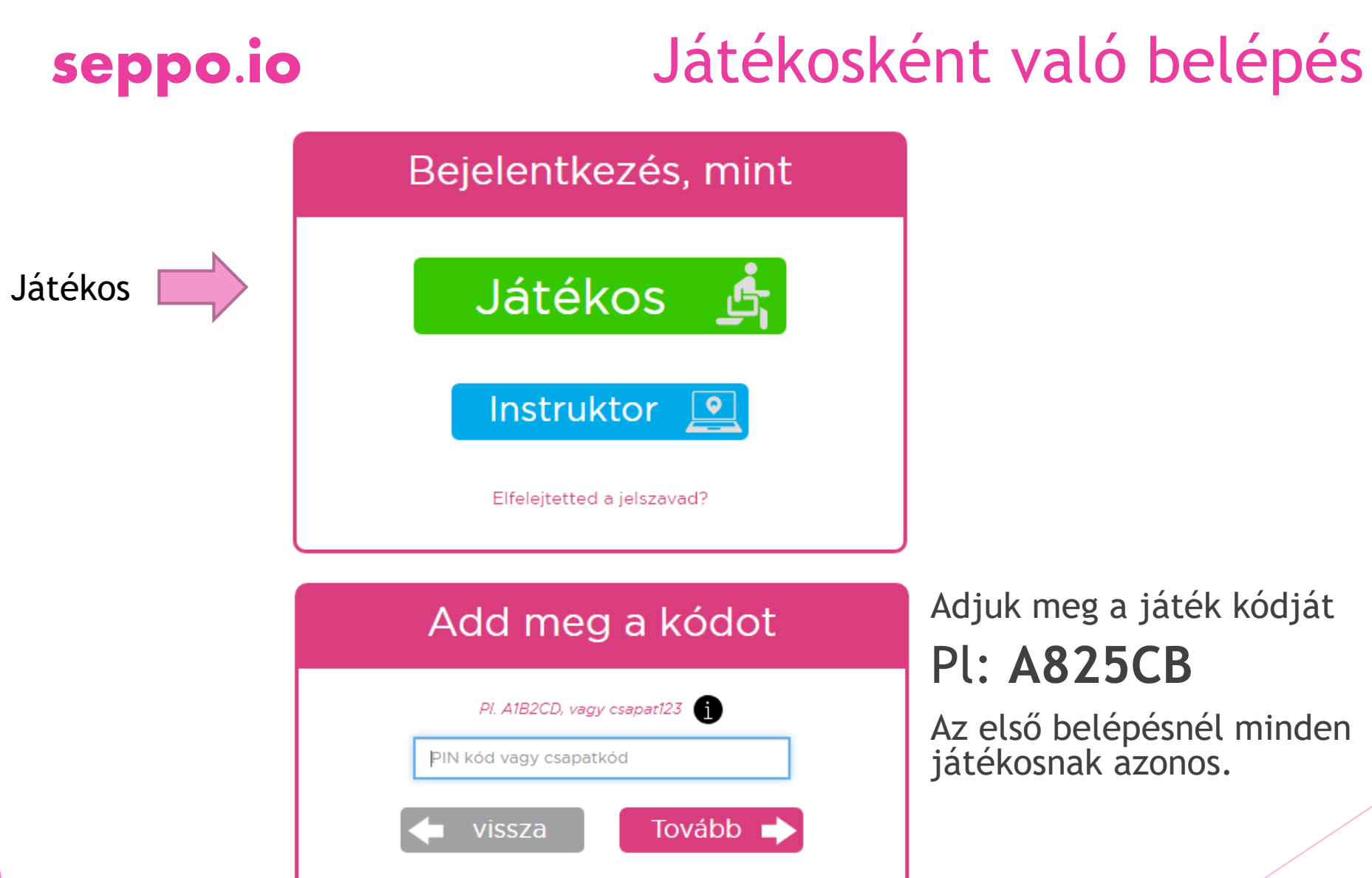

# Adjuk meg a játék kódját

Az első belépésnél minden játékosnak azonos.

#### STIEFEL

# Játékosként való belépés

### seppo.io

| Adj meg csapatnevet |          |
|---------------------|----------|
| Csapa<br>Név        | atnév    |
| 🔶 vissza            | Tovább 🕩 |

Válasszunk magunknak egy azonosító nevet és írjuk be

#### Játékoskódod

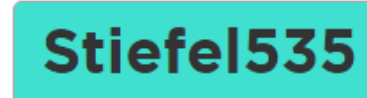

Valamire:

Mentsd el a kódot az újboli bejelentkezéshez egy képernyőképpel.

Tovább a játékhoz

Kapunk egy egyedi kódot.

**Ezt jegyezzük meg**, mert ebbe a játékba ezzel fogunk tudni később újra bejelentkezni.

Ha ez az egyedi kód elveszne, a játékvezető az admin felületen meg tudja ezt nézni.

#### STIEFEL

Hány feladatot tartalmaz

Maximálisan elérhető pontszám

Play gombra kattintva megjelenik a játékleírás (kerettörténet) és a szabályok

## Elindul a játék

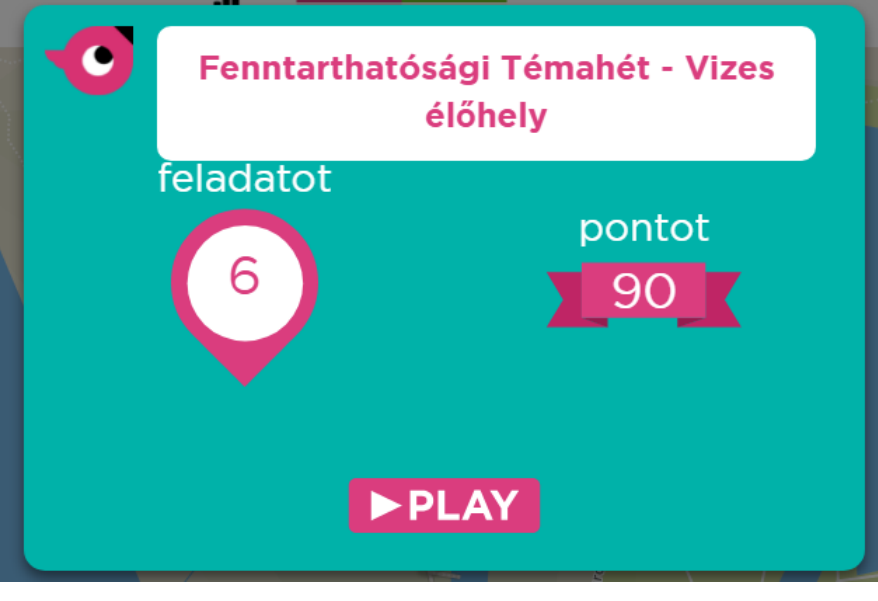

Földrajzi hely elérését engedélyezni kell a böngészőben. Valós térképen játszódó játéknál mindenképpen.

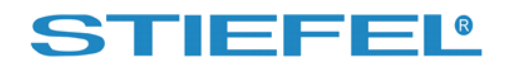

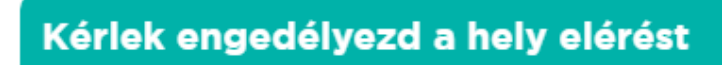

Kérem válaszoljon igennel, ha a böngésző megkérdezi a hely elérését. Szükséges a játék teljes funkcionalitásához.

х

Hely elérés engedélyezése

### Elindul a játék

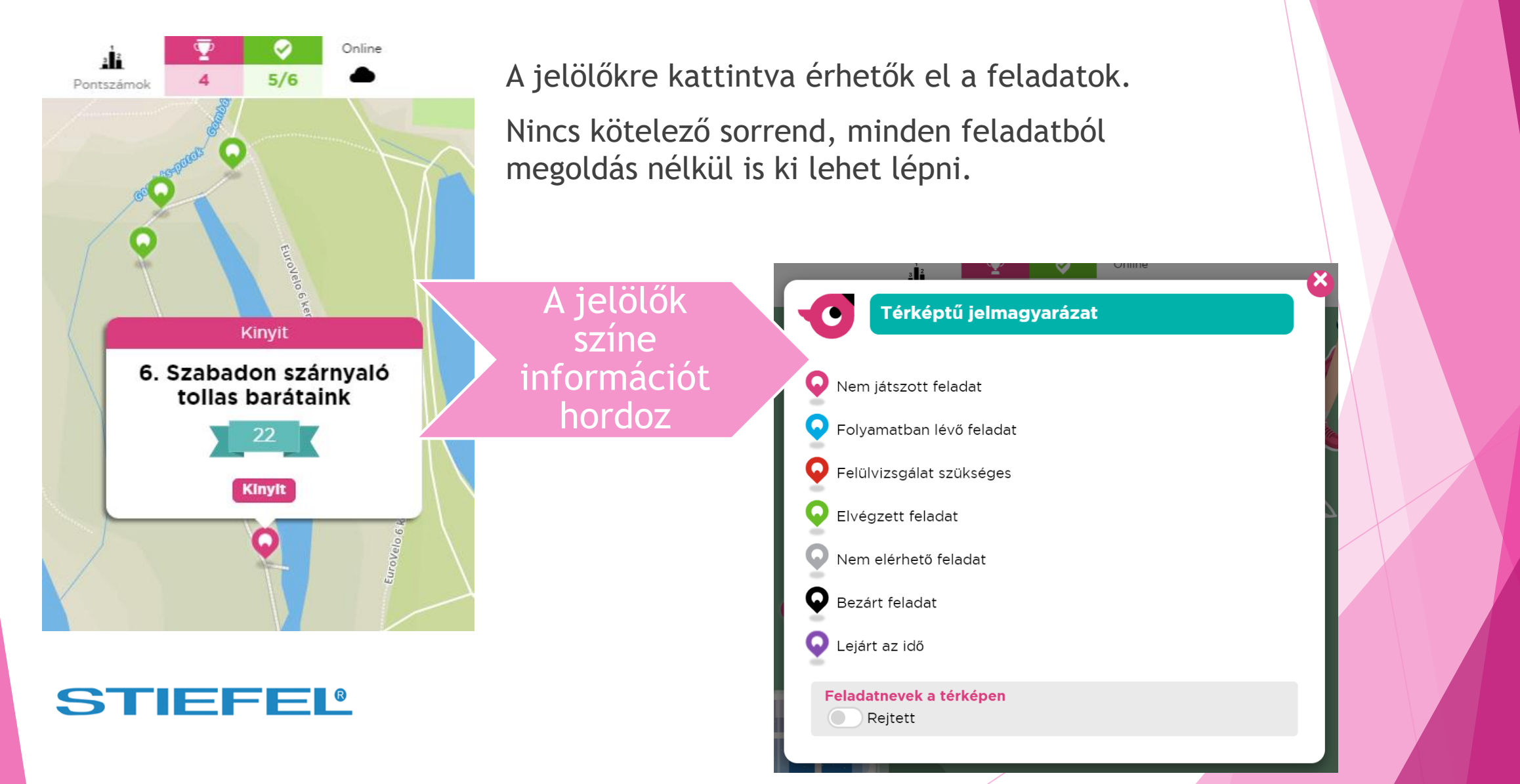

Böngészőben (ami nem Internet Explorer) megnyitjuk a <u>www.seppo.io</u> oldalt.

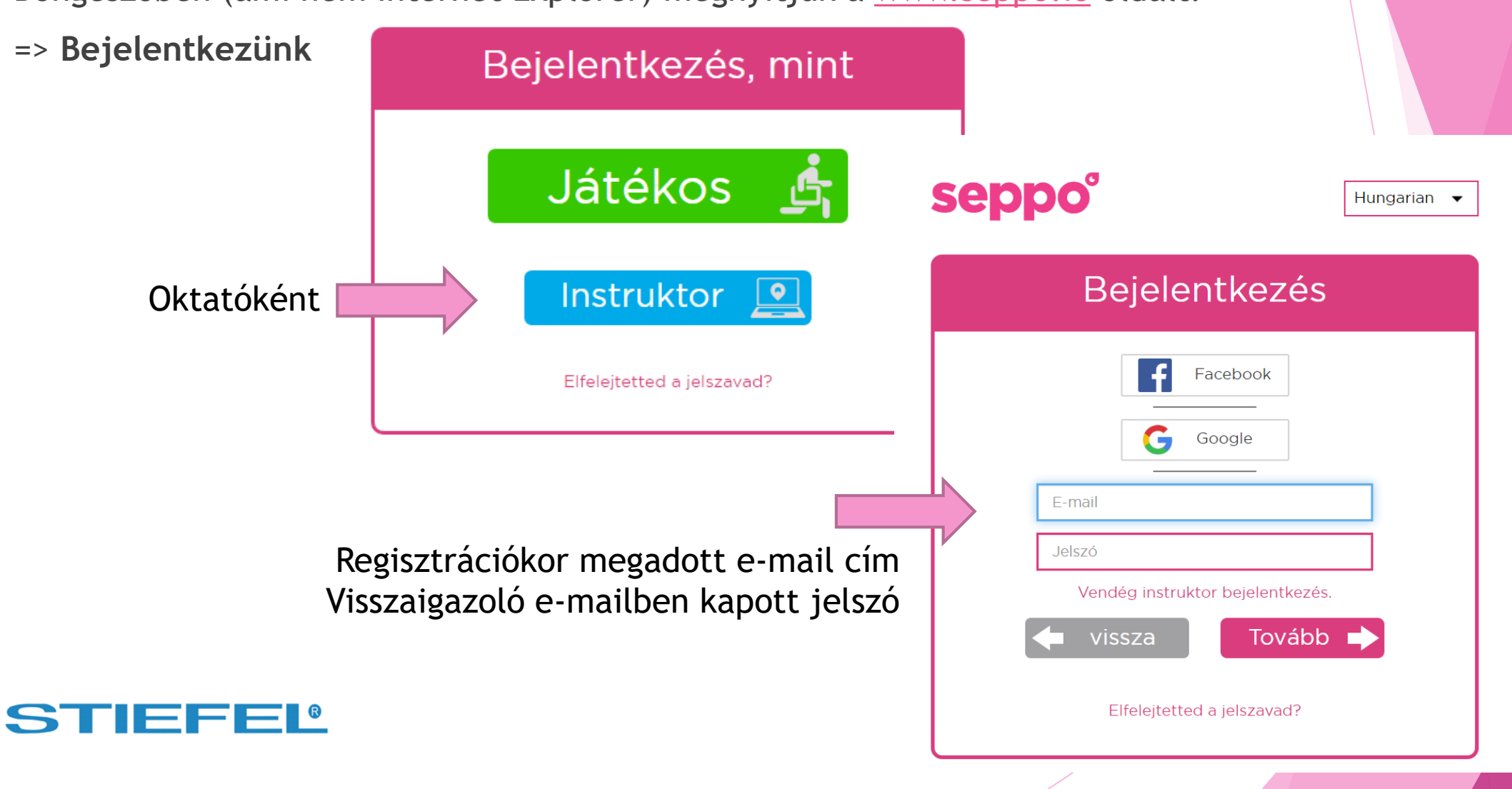

Belépés oktatóként

#### Saját SEPPO fiók

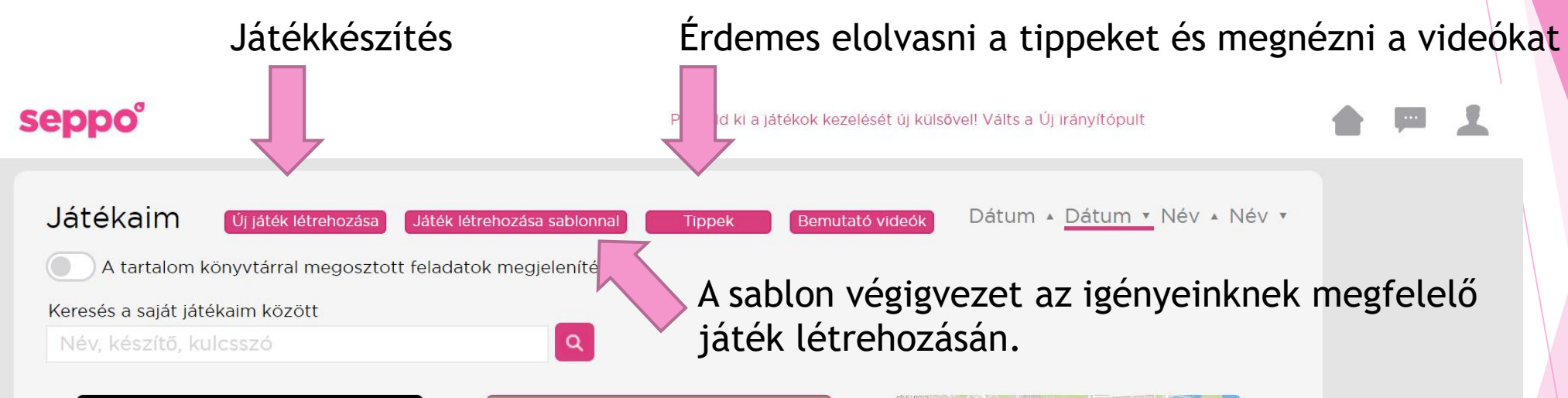

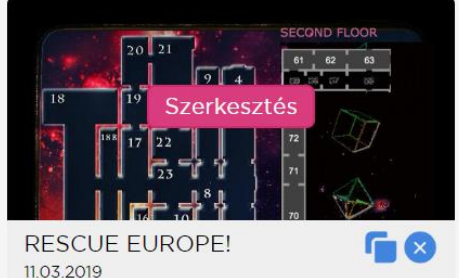

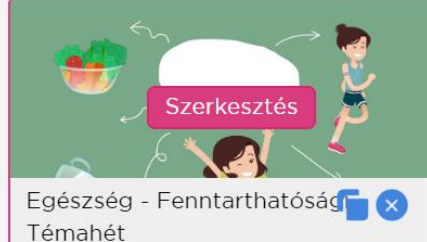

egészsé

l émahét 06.03.2019 By editor@stiefel.hu

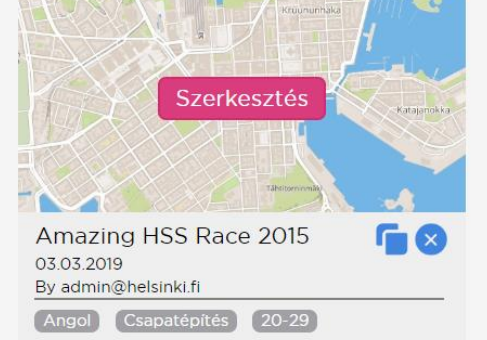

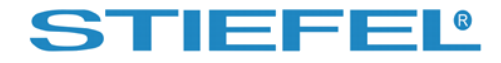

Angol (Történelem) (30-)

By rikualkio

#### Saját SEPPO fiók

#### Görgessünk le! A megosztott játékok között kereshetünk.

#### Keresés a könyvtárban

| seppo altal jovahagyva |               |
|------------------------|---------------|
| Nyelv 👻 Tantárgy       | 👻 Életkor 👻 🔍 |
| Név, készítő, kulcsszó |               |
| Activation code        |               |
| 3190 játék             |               |

#### A tartalom könyvtár népszerű játékai

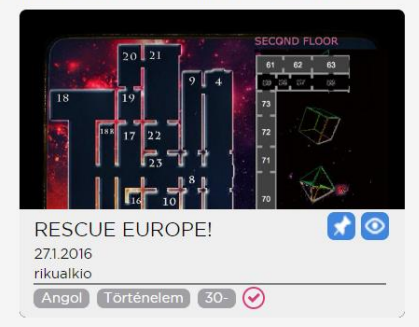

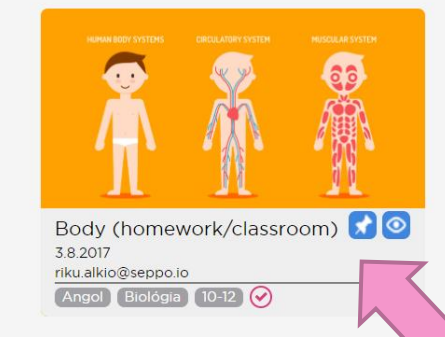

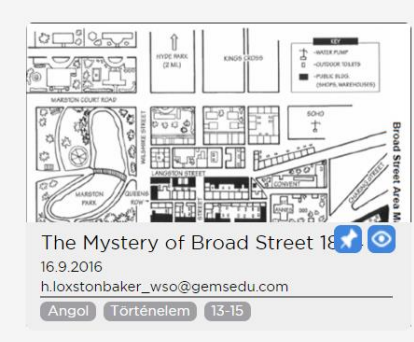

A jelölőtüskére kattintva a játékot saját fiókunkba másolhatjuk, módosíthatjuk, vagy ebben a formában is használhatjuk.

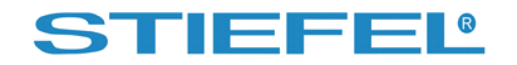

## Játékosok beléptetése

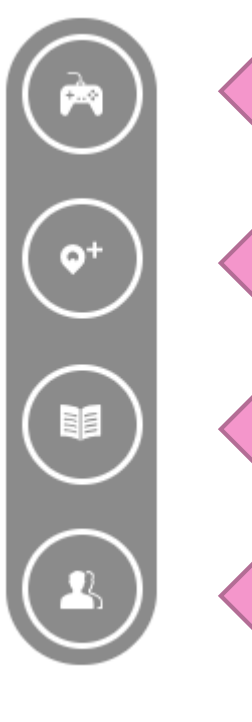

Játék alapvető beállításai, pl. játékfelület, alaptérkép

Feladat hozzáadása

Kerettörténet, szabályok, játék leírása (infók játékvezetők részére)

Résztvevők hozzáadása - itt találja a PIN kódot, amivel a játékosok be tudnak lépni a játékba

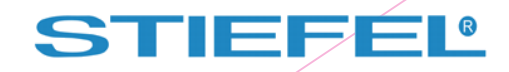

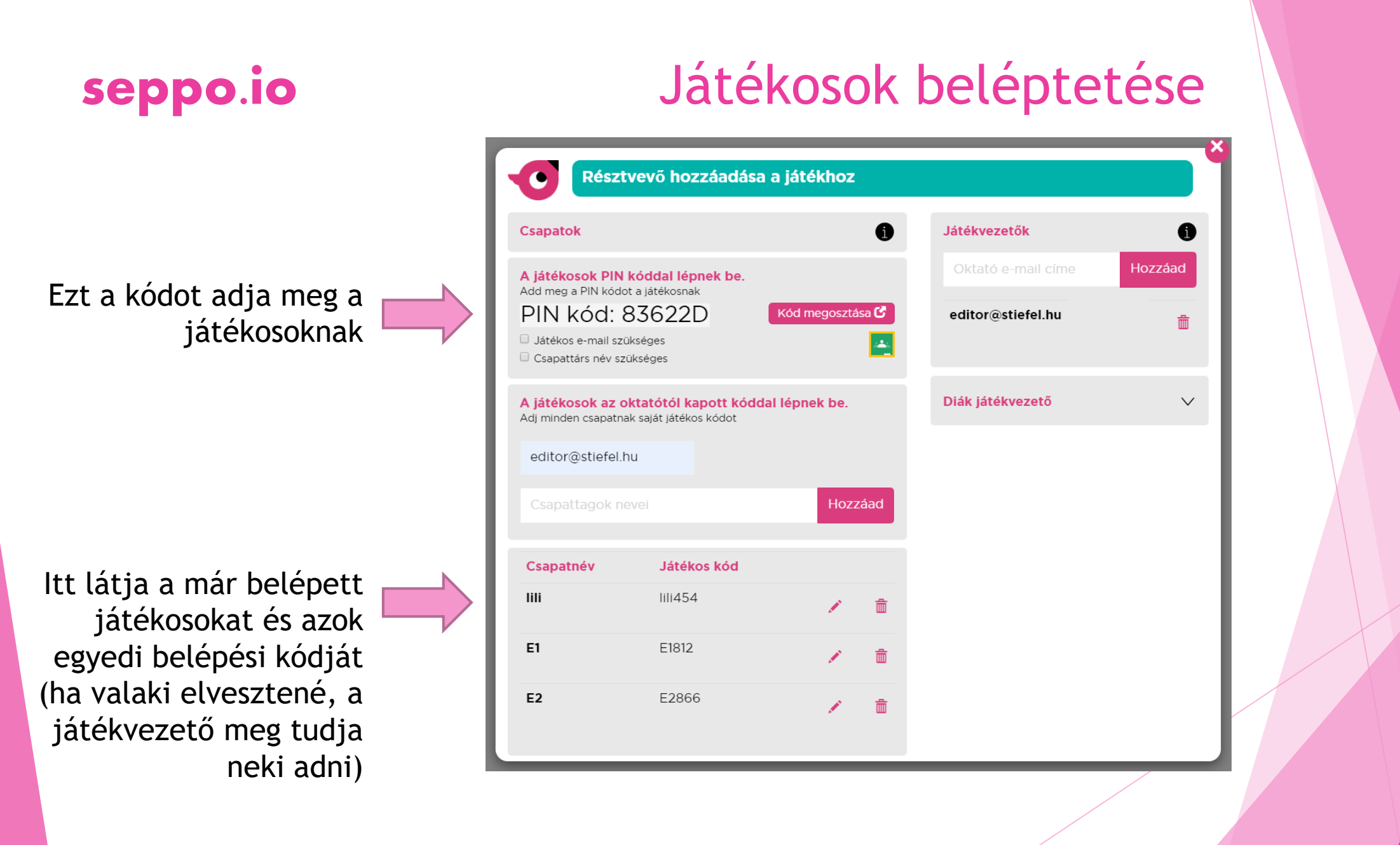

### Játék indítása

seppo.io

A játékot erre kattintva el kell indítani. A játékosok csak ezt követően tudnak belépni. A játék végén ugyanerre kattintva le kell állítani.

Ide kattintva megtekintheti a kitöltött feladatok eredményét, és értékelheti a kreatív feladatokat.

Aktuális ranglista

Üzeneteket válthat a játékosokkal. Csak egynek, vagy az összesnek.

Ossza meg az elkészült játékot másokkal.

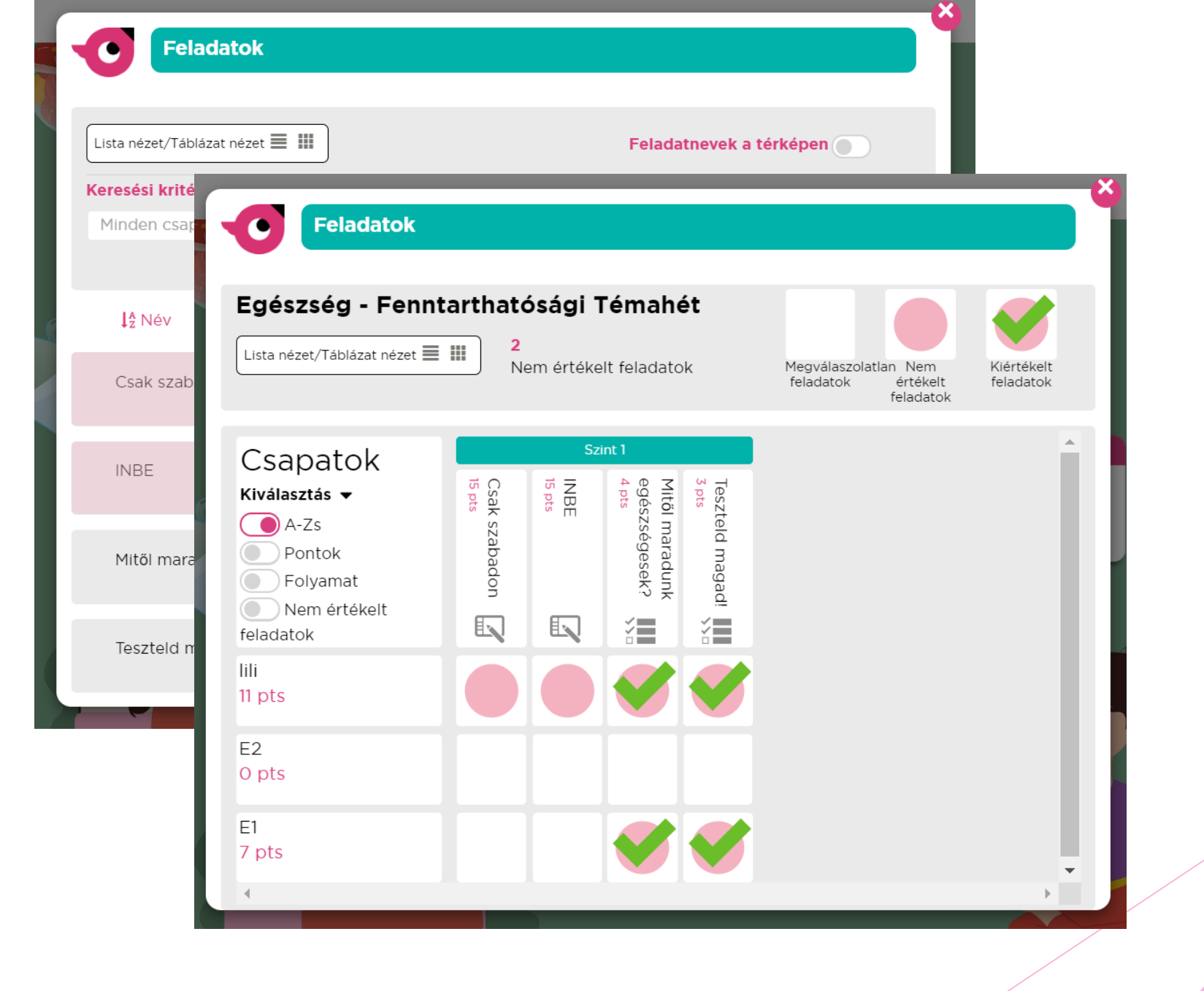